Issues/Questions from the MIP Studies Workflow Open Conference Call on Dec. 20, 2007

On December 20, 2007 FEMA HQ and the MIP team hosted an open conference call for MIP Studies Workflow users to discuss any outstanding issues or problems as a result of SP14. The purpose of the call was to identify, discuss, and address and/or attempt to resolve issues raised by the users. The following chart lists the issues/questions that were emailed or brought up on the call and the corresponding answers.

| Issue/Question                                                                                                    | Answer                                                                                                    |
|----------------------------------------------------------------------------------------------------|----------------------------------------------------------------------------------------------------|
| I cannot enter my Actual End Date or 100%<br>complete for my task, even though I have<br>uploaded my data.                                                                                                    | The MIP currently validates that the<br>submission has <i>passed</i> QA before you can<br>ultimately complete the task by entering the<br>actual end date and percent complete.<br>There are several types of QA, including<br>metadata validation, National DFIRM QA,<br>and the Validate Content step, which<br>occurs for every task and is completed by<br>the RMC. All appropriate validations must<br>pass before the Manager can claim that a<br>task is 100% complete. |
|                                                                                                    | being able to mark 100% complete for the data development task.                                                                                                    |
| I'm entering Percent Complete, Actual Cost<br>and As Of Date, but when I save and return to<br>the task, the data doesn't appear.                                                                                                    | The MIP only displays data from the most<br>recent date, not the most recent date the<br>data was entered. If information was<br>entered correctly and is displaying the<br>wrong information, contact MIP Help who<br>can help clear out the incorrect data.                                                                                                    |
| There is nowhere for me to view the dates of<br>submittals (by the Producers) or validation/QC<br>by the NSP. As a Manager, I need this<br>information but am relying on emails from all<br>the mapping partners involved for information.<br>I need to know what date contractors are<br>submitting their submittals. I would like to see<br>it in the Workflow History area. | A time and date stamp will be included in<br>Workflow History to view when a task has<br>been completed. This functionality will be<br>added as part of SP14d in mid-January.                                                                                                    |

| Issue/Question                                   | Answer                                       |
|--------------------------------------------------|----------------------------------------------|
| Can someone clarify what the "Actual Start       | The MIP workflow steps and the MAS           |
| Date" is on the "Cost and Schedule               | activities don't align perfectly, however.   |
| Information" section of the "Manage              | after much dialogue with Alexandria SMEs     |
| Preliminary Man Production: Task Status"? Is     | the manning is as follows:                   |
| this start data of the activity in the MAS known | the mapping is as follows.                   |
| and Activity 15 "Draduce Dreliminary Man         | MAC Activity 15 Decline on DEIDM and         |
| as Activity 15 Produce Preliminary Map           | MAS ACTIVITY 15 - Preliminary DFIRM and      |
| Products?" In certain instances this date        | FIS Report Distribution = MIP WF Step        |
| already seems to have been filled in by          | 'Distribute Preliminary Map Products'        |
| someone. What is the basis for this date?        |                                              |
|                                                  | MAS Activity 14A - DFIRM Production          |
|                                                  | (Application of DFIRM Graphic and            |
|                                                  | Database Specifications) = MIP WF Step       |
|                                                  | 'Produce Preliminary Map Products'           |
| Tasks seem to be going to the wrong place.       | This issue could be caused by a number of    |
| In some cases users are getting tasks they       | reasons.                                     |
| aren't expecting and not getting tasks they      |                                              |
| were expecting                                   | 1 A user in an organization may not have     |
| were expecting.                                  | boon assigned the role. Preactive            |
|                                                  | research was performed by the MID            |
|                                                  | tese and experientians will be contested     |
|                                                  | team and organizations will be contacted     |
|                                                  | If they need to assign users to roles.       |
|                                                  |                                              |
|                                                  | 2.A user may have been assigned more         |
|                                                  | roles than expected (i.e., have both         |
|                                                  | Manager and Producer roles). If you          |
|                                                  | receive more tasks than you expect,          |
|                                                  | contact your RMC to understand what          |
|                                                  | roles have been assigned to you.             |
|                                                  |                                              |
|                                                  | 3. The organization that is assigned that    |
|                                                  | task is not correct. In this situation, what |
|                                                  | to do depends how the tasks were set up      |
|                                                  | from original contract. If this may be       |
|                                                  | your situation, immediately contact your     |
|                                                  | RMC, as it may include sensitive data        |
|                                                  | issues. The RMC will be able to identify     |
|                                                  | a list of studies to determine where and     |
|                                                  | to whom tasks are assigned and help          |
|                                                  | resolve the issue                            |
| Producer completed the task but I don't see a    | Once the Producer completes the task the     |
| review task appear. Shouldn't the next task      | workflow advances to the next task which     |
| non un? Should I be able to soo thom on the      | is Validate Content Submission This tack     |
| Workflow History?                                | is performed by the DMC. The progress of     |
|                                                  | this task can be seen on Workflow History    |
|                                                  | Ins task can be seen on worknow mistory.     |
|                                                  | II the worknow does not advance, please      |
|                                                  | contact MIP Help.                            |

| Issue/Question                                                                                                    | Answer                                                                                                    |
|----------------------------------------------------------------------------------------------------|----------------------------------------------------------------------------------------------------|
| When you claim a task it can no longer be<br>seen by other users in your firm. Is there a<br>way to "unclaim" a task if someone mistakenly<br>claims the wrong one? We would like to<br>request to treat Producers and Managers as<br>groups, so that all producers/managers can<br>see all the claimed tasks.                                                                                                    | Currently, when the task is claimed it<br>cannot be unclaimed. The FEMA Regions<br>and RMCs have a tool called Process<br>Admin that they can use to re-assign or<br>unclaim tasks. The MIP team is looking to<br>include some portions of this functionality<br>for mapping partners in a future service                                                                                                    |
| Producers having to resubmit data because<br>the format used previously is not acceptable<br>with SP14. Now data needs to be on the J<br>drive, not the K drive, and now contractors<br>have to move files back to the J drive for the<br>submittal to work.                                                                                                    | SP14 did not change the format guidelines.<br>The metadata file must be an .xml file (not<br>.txt file). Additional validation is now<br>performed in the workflow process.<br>Projects that were beyond the upload point<br>at SP14 deployment should not have been<br>moved back in the workflow, unless the<br>upload submission had not passed QA. If<br>you find you have this issue, please contact<br>MIP Help. |
| When doing a revised submittal, how do you<br>delete old files from the MIP without sending a<br>MIP Help ticket? We would like the ability to<br>delete/modify folders in the submission folder<br>of the J drive. Then, when the task is<br>completed on the workbench, the current<br>contents of the K drive are deleted and then<br>replaced with what is on the J drive. This<br>would eliminate the need for a MIP Help<br>ticket. | Users currently have the ability to upload<br>files to J, but cannot delete/move files from<br>J through MIP workflow. User should go<br>through Citrix to delete the files. Once you<br>complete the workflow activity task, it will<br>clear out the previous submission on the K<br>drive and move what is on J onto K.                                                                                             |
| Data that was too big to upload and that was<br>mailed to the MIP data depot was not fully<br>copied to the correct folders.                                                                                                    | This may have been an error by the MIP<br>team. Contact MIP Help to research and<br>correct the issue.<br>The MIP team is looking at ways to<br>increase upload submission limitations and<br>may be included in a future service pack.                                                                                                    |

| leave /Ouraction                               | Array                                           |
|------------------------------------------------|-------------------------------------------------|
| Issue/Question                                 | Answer                                          |
| When data is sent to the Data Depot, it is     | MIP Help uploads the submission to the J        |
| copied to the J drive usually? How does it get | drive. You can use the Data Submission          |
| over to the K Drive? Are there special         | form within the Studies Workflow to             |
| instructions to send to the Data Depot for     | indicate that submission is going to be         |
| where data should be loaded?                   | mailed into the data depot and a ticket will    |
|                                                | be generated to give MIP Help the               |
|                                                | pertinent information. Wait until data is       |
|                                                | uploaded and then complete the task. Data       |
|                                                | will be automatically moved from J to K         |
|                                                | upon task completion. If the task is not        |
|                                                | completed in the MIP workflow, then the         |
|                                                | files will not be moved to the K drive.         |
| I did not check the Planned QA checkbox, but   | If you need to add an Independent QA, this      |
| now need to do add an Independent QA task.     | will have to be done on a case by case          |
| •                                              | basis. Send a ticket to MIP Help to add         |
|                                                | this task and they will restart the project to  |
|                                                | bring it back to the right spot in the          |
|                                                | workflow.                                       |
| I can't complete my LFD until my final QA/QC   | Yes, you must pass final QA/QC before           |
| passes. Is this how the MIP is supposed to     | you can complete the LFD process. This          |
| work?                                          | process mirrors the requirements set by         |
|                                                | PM42.                                           |
| How do DFIRM tools interact with the new       | DFIRM tools will place the submission on        |
| SP14 folder structure? Can we export and       | the J drive, but will no longer automatically   |
| send it to QA automatically?                   | start the QA process. Users will have to        |
|                                                | start the QA process by initiating the task     |
|                                                | on the MIP workflow.                            |
| I am having problems with the automated        | Users may occasionally see that they are        |
| metadata check working. I submitted a file     | not required to fulfill all of the requirements |
| with no metadata and the workflow was          | for that particular task. This issue has to     |
| allowed to move forward.                       | do with the QA bypass flag. In this             |
|                                                | example, the QA bypass flag was set. This       |
|                                                | bypass was set for many projects due to         |
|                                                | PM42, DCS checks, and the MIP                   |
|                                                | Corrective Action Plan (CAP). If the            |
|                                                | bypass flag was not set, users are required     |
|                                                | to fulfill all submission requirements.         |
|                                                |                                                 |
|                                                | The MIP team continues to work with the         |
|                                                | Champs and Blackbelts to determine which        |
|                                                | projects should allow QA bypass.                |

| Issue/Question                                                                                                    | Answer                                                                                                    |
|----------------------------------------------------------------------------------------------------|----------------------------------------------------------------------------------------------------|
| We are working with an orthophotographic<br>basemap, so the metadata we had followed<br>the wrong schema for the MIP. We had this<br>resolved as we were able to just push through<br>our metadata without having it validated. This<br>was fine fix for the metadata but my concern<br>was can ANYTHING be pushed through. So<br>we purposely cut a metadata apart, removing<br>critical information, received the data is invalid<br>message and proceeded to close the job or<br>continue on. And it pushed the metadata<br>through as it was. This is a concern for me<br>and was curious if anyone was aware of this<br>issue. | See above question regarding the QA<br>bypass flag to address that metadata was<br>able to push through the workflow process.<br>To address the orthophotographic issue, an<br>error was identified and fixed in emergency<br>service pack (ESP) 14c, deployed on<br>December 14, 2007. The Orthoimagery<br>profile is now validated by the MIP correctly<br>for basemap submissions. If Orthoimagery<br>is included in the submission, then it will be<br>validated.                                                                                                  |
| I have numerous issues with metadata being rejected even after it passes Metaman.                                                                                                    | There is some confusion regarding the<br>difference between Metadata validation<br>(Metaman) on the MIP Studies Workflow<br>and through Citrix. The Workflow Metaman<br>is "context aware" and validates the case<br>number and CID. The Citrix Metaman is not<br>context aware. Thus, it is possible to pass<br>Metaman validation on Citrix and still fail it<br>through the MIP Workflow. However, the<br>errors should be very easy to rectify. Use<br>the Citrix Metaman to practice, however,<br>the official validation should be done<br>through MIP Workflow. |
| MIP gets hung up and is unable to validate<br>metadata. We must contact MIP Help to get<br>metadata validated.                                                                                                    | This was originally a communication<br>problem between MIP and metadata<br>validation that was resolved in ESP 14ab<br>deployed on November 9, 2007. Users still<br>experiencing this issue should contact MIP<br>Help.                                                                                                    |
| What is the upper limit of time a user should<br>actually expect for it to take to validate<br>Metadata?                                                                                                    | Validation should take less than one minute<br>once the submission has been unzipped.<br>The time it takes to unzip the file is entirely<br>dependent on the file size. If status says<br>'unzipping', it is still in process and has not<br>started the validation process. Once it<br>says 'in progress', the validation is taking<br>place.                                                                                                    |

| Issue/Question                                | Answer                                          |
|-----------------------------------------------|-------------------------------------------------|
| It also has been telling me that my metadata  | This was an issue identified and resolved in    |
| is not correctly named even when it is in the | ESP 14ac deployed on November 27.               |
| correct folder and matches the suggested      | 2007, where the metadata file naming            |
| naming conventions of the MIP                 | convention on the MIP was incorrect This        |
|                                               | has now been corrected and users should         |
|                                               | continue to use the normal naming               |
|                                               | convention. The metadata file must be           |
|                                               | under "reat" folder er in the General folder    |
|                                               | for DCC tooks. The file connect he within       |
|                                               | IOF DCS tasks. The file cannot be within        |
|                                               | any subfolder as the MIP will not be able to    |
|                                               | find it.                                        |
| Request to put PM42 terminology into the      | The team will look into putting help text on    |
| MIP.                                          | the screen to help with PM42 terminology.       |
| Is the goal of PM42 and MIP Workflow to       | PM42 doesn't specify that LFDs should be        |
| have the LFD date 60 days after the           | issued within 60 days of the Preliminary        |
| preliminary issuance?                         | map. For studies with BFE increases the         |
|                                               | appeal period alone is 90 days. Also, there     |
|                                               | is time for community meetings and              |
|                                               | comment periods. The general goal of            |
|                                               | Post Preliminary Processing is to go from       |
|                                               | Preliminary to LFD in approximately 6 to 9      |
|                                               | months, and to have maps to communities         |
|                                               | several months before the effective date.       |
|                                               | so that they may update and adopt their         |
|                                               | floodplain management ordinances                |
| Based on PM42 do we wait to submit LED        | No, these two tasks can happen                  |
| until MSC deliverable is delivered?           | concurrently                                    |
| On floodplain mapping task why asking for     | FEMA needs to understand the level of           |
| stream miles for redelineation?               | work associated with the floodplain             |
|                                               | manning tasks to understand what it costs       |
|                                               | them. The best way to do that for these         |
|                                               | tooka is to ook about stroom miles. This        |
|                                               | lasks is to ask about stream miles. This        |
|                                               | Information is used for future needs            |
|                                               |                                                 |
| What is the future of the MIP in regards to   | MIP-MSC integration is being evaluated as       |
| MSC package? I would like to see feedback     | part of the Digital Vision initiative. MIP will |
| from MSC to know they are reviewing my        | stay as-is for the time being until Digital     |
| package.                                      | Vision's requirements are solidified.           |

| Issue/Question                                                                                                    | Answer                                                                                                    |
|----------------------------------------------------------------------------------------------------|----------------------------------------------------------------------------------------------------|
| Use of the second second secon | <ol> <li>There are two issues in this question:</li> <li>We would need more information to<br/>understand why LOMCs showing up on<br/>the Final SOMA are not listed in the<br/>SOMA tool. Please contact MIP Help to<br/>follow up on this issue. Include the<br/>study project number, which<br/>community's SOMA is affected and the<br/>specific LOMC case numbers which<br/>show up on the SOMA letter, but not in<br/>the SOMA too.</li> </ol> |
| User sends a help ticket and response is "it                                                                                                    | <ol> <li>The links within the SOMA tool that are<br/>used to pull up the Prelim, Final SOMA,<br/>etc do not have the export functionality<br/>built in. The export function does work<br/>when the letters are pulled from the<br/>Reports tab in the MIP. Under Form<br/>Letters, choose Final SOMA,<br/>Preliminary SOMA, etc. You can then<br/>export to Word, Excel, etc.</li> </ol>                                                            |
| shouldn't be doing that" is not helpful. We<br>need MIP Help to fix it, not provide that<br>response. They acknowledge the issue, but<br>don't make an attempt to fix it.                                                                                                    | answers to their issues should refer to the<br>MIP Help Escalation Plan posted on User<br>Care for assistance.                                                                                                    |